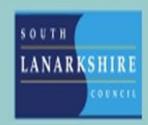

## Oracle Recruiting Cloud

## External candidate invite to interview guide

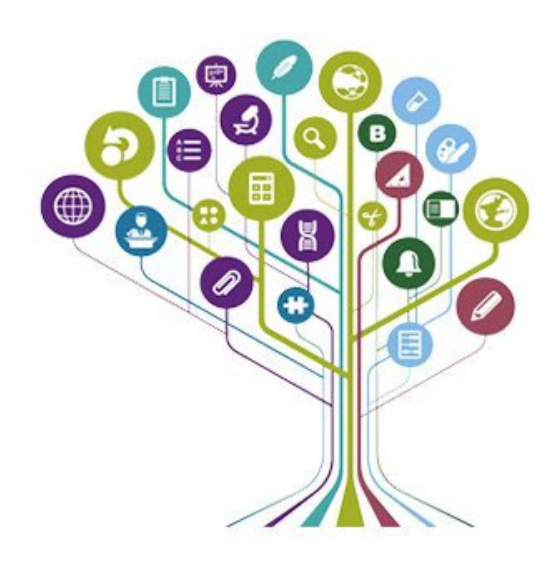

**Candidate Managed Interview Process:** Once you have been selected for interview, your status will be moved from under consideration to interview phase, the below update will be visible to you in your **Profile page** and **status** will show as Interview schedule.

Click **View Details** button to see the details of the interview schedule or alternatively click the interview calendar hyperlink in the interview invite received via the email.

¢

| ☆   Profile                                                                                                 |                                                                |
|----------------------------------------------------------------------------------------------------|----------------------------------------------------------------|
| or<br><u>wy</u>                                                                                             | C Test Candidate<br>Test.orc@yopmail.com                       |
| ACTIVE 308 APPLICATIONS                                                                                     |                                                                |
| Personnel officer Test<br>South Lanarkshire, United Kingdom<br>You have an interview scheduled View Details | South Lanarlative Council Careers • 33 • Appled on 12/15/2023  |
|                                                                                                    |                                                                |
| Schedule your interview for the job Per                                                                     | sonnel officer Test                                            |
| Thursday, January 18, 2024 10:51:42 PM                                                                      |                                                                |
| You're invited to                                                                                           | schedule an interview                                          |
| Hello, Charles,                                                                                             |                                                                |
| We are pleased to advise that your application for p<br>next stage of our recruitment process.              | oost Personnel officer Test has successfully progressed to the |
| Go to the interview calendar to schedule your interview.                                                    |                                                                |
| Sincerely,                                                                                                  |                                                                |
| Personnel Services                                                                                          |                                                                |

Choose the interview slot (Date and time) as shown on the page below.

| ☆   Schedule Interview        |               |                   |                    |                    |                    |         |                    |
|-------------------------------|---------------|-------------------|--------------------|--------------------|--------------------|---------|--------------------|
|                               |               | C ala             |                    |                    |                    |         |                    |
|                               |               | Sche              | edule in           | terview            |                    |         |                    |
|                               | Please ensure | that you are able | to attend on the o | late and time befo | re choosing your s | slot.   |                    |
| NEXT WEEK                     |               |                   |                    |                    |                    |         | Time zone: Asia/Ca |
| Monday<br>January 22, 2024    | 2:00 PM       | 2:30 PM           | 3:00 PM            | 3:30 PM            | 4:00 PM            | 4:30 PM |                    |
| Tuesday<br>January 23, 2024   | 2:00 PM       | 2:30 PM           | 3:00 PM            | 3:30 PM            | 4:00 PM            | 4:30 PM |                    |
| Wednesday<br>January 24, 2024 | 2:00 PM       | 2:30 PM           | 3:00 PM            | 3:30 PM            | 4:00 PM            | 4:30 PM |                    |
|                               |               |                   |                    |                    |                    |         |                    |

## Click Schedule Interview

|                             | X                                                                                             |                   |
|-----------------------------|-----------------------------------------------------------------------------------------------|-------------------|
|                             | Would you like to schedule this interview?                                                    |                   |
|                             | Monday, January 22, 2024<br>3:30 PM - 4:00 PM Asia/Calcutta                                   |                   |
| Monday<br>January 22, 2024  | Location 1 Victoria Street, BLANTYRE, G72 0BS, UNITED KINGDOM<br>Interviewer Abbie McGuinness | re: Asia/Calcutta |
| Tuesday<br>January 23, 2024 | SCHEDULE INTERVIEW                                                                            |                   |
| January 24, 2024            |                                                                                               |                   |
|                             | request autilitatini nen ven suus                                                             |                   |

Interview Schedule confirmation is shown below. Candidates will also receive an email to confirm their interview details.

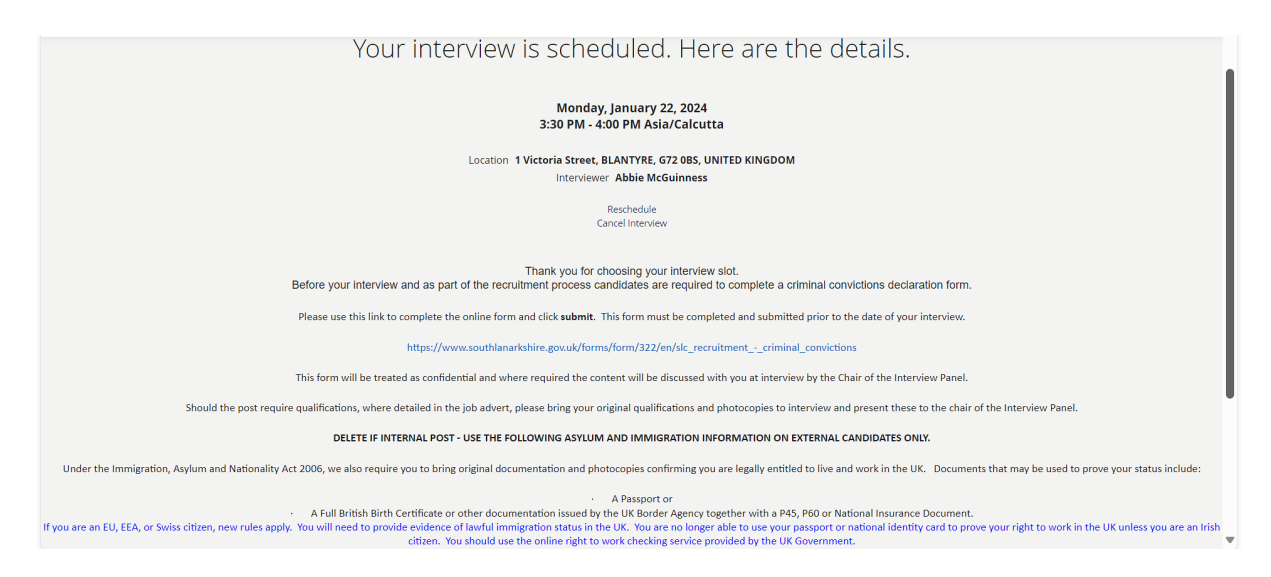

**Hiring Managed Interview process:** Once you have been selected for interview, your status will be moved from "under consideration" to "interview phase"; the update below will be visible to you in the **Profile page** and the **status** will show as "Interview schedule".

Click **View Details** to view the interview details **or** alternatively click the **interview calendar** hyperlink in the interview invitation you received via the email.

| Profile                                                                                                    |                                                                                 | • |
|----------------------------------------------------------------------------------------------------|---------------------------------------------------------------------------------|---|
| orc Test C<br>Testareby                                                                                                    | Candidate                                                                       |   |
| ACTIVE DOB APPLICATIONS<br>Personnel officer Test<br>Solid Lawskilvin, United Engelon<br>Ver Details<br>Ver Details                                               | Status: Interview Schedule •<br>Romandenes Gued Gazen • 28 • Administration2000 |   |
| Schedule your interview for the job P<br><a> <sicrecruitment@oraclecloud.com></sicrecruitment@oraclecloud.com></a> <a> Thursday, January 18, 2024 10:51:42 PM</a> | Personnel officer Test                                                          |   |

You're invited to schedule an interview

Hello, Charles,

We are pleased to advise that your application for post Personnel officer Test has successfully progressed to the next stage of our recruitment process.

Go to the interview calendar to schedule your interview.

Sincerely,

Personnel Services

If you would like to cancel the interview, please click the **Cancel Interview** button, followed by the yes button.

|                                          | × |
|------------------------------------------|---|
| Would you like to cancel this interview? |   |
| YES NO                                   |   |
|                                          |   |

The Interview cancelled message will be prompted in the window as shown below

| orc Test Candidate<br>tecrosystematicat<br>MYABUCATION BROAD ALERTS |                              | $\ensuremath{\mathfrak{O}}$ Your interview was canceled. $\ \times$ |
|---------------------------------------------------------------------|------------------------------|---------------------------------------------------------------------|
| Personnel officer Test                                              | Status: Interview Schedule 👻 |                                                                     |

☆ | Profile

If you need this information in another language or format, please contact us to discuss how we can best meet your needs. Phone 0303 123 1015 or email equalities@southlanarkshire.gov.uk.